## 会員ペイの申し込みの流れ

- (1) 会員申込フォームから申し込みの
  - ①「会員申込フォーム メールアドレス認証」ボタンをクリック

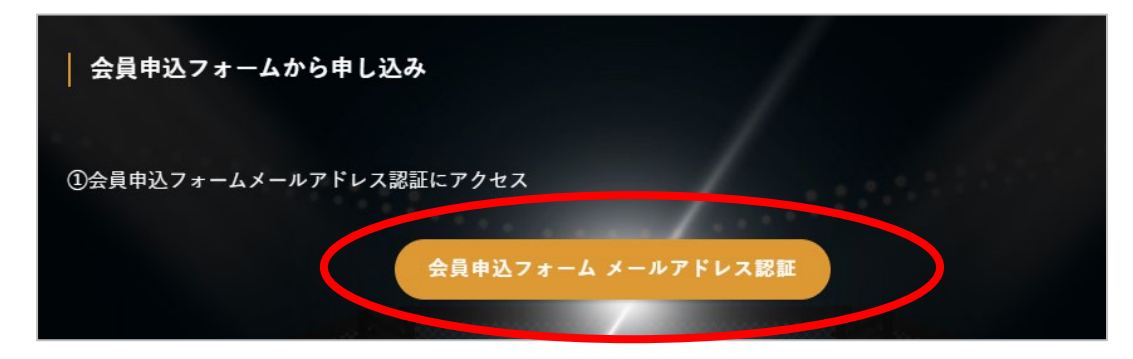

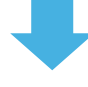

- (2) メールアドレス認証のページが開きます。
  - ① メールアドレスを入力
  - ②「会員登録用 URL 送信」

| Nomura<br>Shunta                               | 野村駿太後援会<br>Tel:090-3239-7773 |
|------------------------------------------------|------------------------------|
| ・ 会員申込フォーム メールアドレス認証 メールアドレス 例:abc@example.com | •                            |
| 会員登録用URL送信 ✔                                   |                              |
| Copyright © Kaihipay. All Rights Reserved      |                              |

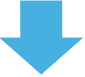

(3) 入力したメールアドレスに

【野村駿太後援会】会員登録用 URL のご案内メールが届きます。

会員登録用 URL をクリック

|   | お世話になっております。<br>野村駿太後援会です。                                                                                 |   |
|---|----------------------------------------------------------------------------------------------------|---|
|   | 下記より会員登録の手続きをお願いいたします。                                                                                     |   |
| < | 会員登録用URL:<br><u>https://www.kaihipay.jp/forms?form_code=5972953246974097&amp;auth_key=El3jBXSf1IBMjoMt</u> | > |
|   | どうぞよろしくお願いいたします。                                                                                           |   |
|   | ※このメールはシステムから自動送信されています。<br>このメールへの返信でのお問い合わせにはご回答いたしかねます。<br>下記のメールアドレス・電話番号にお問い合わせください。                  |   |

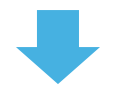

- (4) 会員登録用のページが表示されます。
  - ① 氏名など情報を入力し、「確認する」ボタンをクリック

| Nomura<br>Shunta                                        |                                                                                                    | 野村駿太後援会<br>Tel:090-3239-7773                              |
|---------------------------------------------------------|----------------------------------------------------------------------------------------------------|-----------------------------------------------------------|
| ● 会員申込フォーム                                              |                                                                                                    |                                                           |
| 氏名 秘제                                                   | (姓)<br>(名)<br>(セイ)<br>(メイ)                                                                                                    |                                                           |
| 法人・団体名                                                  |                                                                                                    |                                                           |
| メールアドレス                                                 | 1                                                                                                    |                                                           |
| 電話番号 必須                                                 | ノイフン無し(半角数字10~11桁)で入力してくださ                                                                                                    | <u>۲</u><br>۲                                             |
| <b>郵便番号</b>                                             | ハイフン無し(半角数字7桁)で入力してください                                                                                                    |                                                           |
| 住所 🔊 🦏                                                  | 都道府県 市区町村<br>町名以降の住所                                                                                                    |                                                           |
| ⊐–ス ⊗∦                                                  | <ul> <li>企業会員(プロンズ)</li> <li>入会金:100,000円</li> <li>継続課金:100,000円(年次)</li> <li>企業会員(シルバー)</li> <li>入会金:300,000円</li> <li>継続課金:300,000円(年次)</li> <li>企業会員(ゴールド)</li> <li>入会金:500,000円</li> <li>継続課金:500,000円(年次)</li> <li>企業会員(プレミアム)</li> <li>入会金:1,000,000円</li> <li>継続課金:1,000,000円(年次)</li> <li>一般会員(プロンズ)</li> <li>入会金:10,000円</li> </ul> | システム上<br>【入会金】が<br>今年度の年会費となり、<br>【継続課金】は<br>次年度の会費となります。 |
| 入会金と継続課金の決済フ                                            | 0—                                                                                                    |                                                           |
| 初年度                                                     | 次年度                                                                                                    | 次々年度                                                      |
| 会員<br>申込 → 入会金<br>(カード決済)<br>※継続課金の<br>決済はありません         | <ul> <li>継続課金<br/>(カード決済)</li> <li>※入会金の<br/>決済はありません</li> </ul>                                                                                                    | 継続課金<br>(カード決済)<br>※入会金の<br>決済はありません                      |
| (例) 2025 年 2025 年<br>4月1日 4月1日<br>法人会員(ブロンズ) 100,000 決済 | 2026 年<br>4月 26日<br>100,000 決済                                                                                                    | 2027 年<br>4 月 26 日<br>100,000 決済                          |

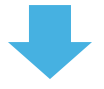

## (5) 確認用のページが表示されます。

## ① 内容を確認し、「申込・決済する」ボタンをクリック

|                                                                                                    | Tel:090-323                                                                                                    |
|----------------------------------------------------------------------------------------------------|----------------------------------------------------------------------------------------------------|
| <b>8</b> 申込情報                                                                                                    |                                                                                                    |
| 氏名                                                                                                    |                                                                                                    |
| 法人・団体名                                                                                                    |                                                                                                    |
| メールアドレス                                                                                                    |                                                                                                    |
| 電話番号                                                                                                    | 0000000000                                                                                                    |
| 郵便番号                                                                                                    | 0000000                                                                                                    |
| 住所                                                                                                    | 0 0 0                                                                                                    |
| ג-ב                                                                                                    | 企業会員(プロンズ)<br>- 入会金: 100,000円<br>-継続課金: 100,000円(年次)                                                                                                    |
| ⑦ 初期費用決済情報                                                                                                    |                                                                                                    |
| 決済金額(税込)                                                                                                    | 100,000円(入会金)                                                                                                    |
| 決済金額(税込)<br>内訳                                                                                                    | 100,000円(入会金)       入会金:100,000円       -企業会員(ブロンズ):100,000円                                                                                                    |
| <ul><li>決済金額(税込)</li><li>内訳</li><li>決済方法</li></ul>                                                                     | 100,000円(入会金)         入会金:100,000円         -企業会員(ブロンズ):100,000円         カード決済                                                                                                    |
| <ul> <li>決済金額(税込)</li> <li>内訳</li> <li>決済方法</li> <li>● 継続課金情報</li> </ul>                                               | 100,000円(入会金)         入会金:100,000円         -企業会員(ブロンズ):100,000円         カード決済                                                                                                    |
| <ul> <li>決済金額(税込)</li> <li>内訳</li> <li>決済方法</li> <li>継続課金情報</li> <li>決済金額と内訳(税込)</li> </ul>                            | 100,000円(入会金)         入会金:100,000円         -企業会員(ブロンズ):100,000円         カード決済         年次:100,000円         -企業会員(ブロンズ):100,000円         -企業会員(ブロンズ):100,000円                                                         |
| <ul> <li>決済金額(税込)</li> <li>内訳</li> <li>決済方法</li> <li>総続課金情報</li> <li>決済金額と内訳(税込)</li> <li>決済方法</li> </ul>              | 100,000円(入会金)         入会金:100,000円         -企業会員(ブロンズ):100,000円         カード決済         年次:100,000円         -企業会員(ブロンズ):100,000円         小ード決済                                                                        |
| <ul> <li>決済金額(税込)</li> <li>内訳</li> <li>決済方法</li> <li>総続課金情報</li> <li>決済金額と内訳(税込)</li> <li>決済方法</li> <li>※時辺</li> </ul> | <ul> <li>100,000円(入会金)</li> <li>入会金:100,000円<br/>-企業会員(ブロンズ):100,000円</li> <li>カード決済</li> <li>年次:100,000円<br/>-企業会員(ブロンズ):100,000円</li> <li>カード決済</li> <li>ム・決済するボタンを押すと、申込と初期費用決済が実行されます。</li> </ul>               |
| <ul> <li>決済金額(税込)</li> <li>内訳</li> <li>決済方法</li> <li>総続課金情報</li> <li>決済金額と内訳(税込)</li> <li>決済方法</li> </ul>              | <ul> <li>100,000円(入会金)</li> <li>入会金:100,000円<br/>-企業会員(ブロンズ):100,000円</li> <li>カード決済</li> <li>年次:100,000円<br/>-企業会員(ブロンズ):100,000円</li> <li>カード決済</li> <li>シード決済</li> <li>・決済するボタンを押すと、申込と初期費用決済が実行されます。</li> </ul> |

(6) 決済され、お申込み完了となります。